# 収支を入力する

競馬道GTでは、ユーザが購入した馬券の種類や金額を管理し、収支を集計できます。買い目は「ボックス」や「流し」でも入力できるほか、IPATの 投票履歴を反映することもできます。

※IPATの投票データを「収支入力」機能に反映させる方法については、次ページのアドバイス、 および「IPATを活用する」の10ページをご覧ください。

## 買い目と購入金額の入力方法

●馬券の買い目と購入金額を入力する には、メインメニューの[集計]から[収支入力]を選択、またはツー ルバーのアイコンを選択し、[収支 入力]のウインドウを開きます。

② ウインドウの左上にある設定項目の「年」「開 催日」「競馬場」「レース番号」を順に指定し ます。続いて馬券の種別と買い方(通常、ボ ックス、総流しなど)を指定したら、ウイン ドウ右上で「買い目」と「購入金額」を入力 し、「追加」ボタンをクリックします。 なお、3連複の「総流し」「限定流し」を入力 する場合は、軸馬を2頭指定します。

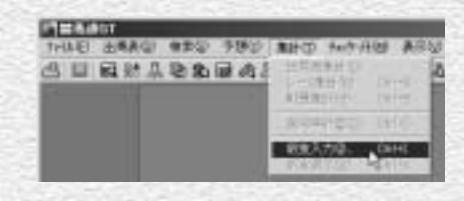

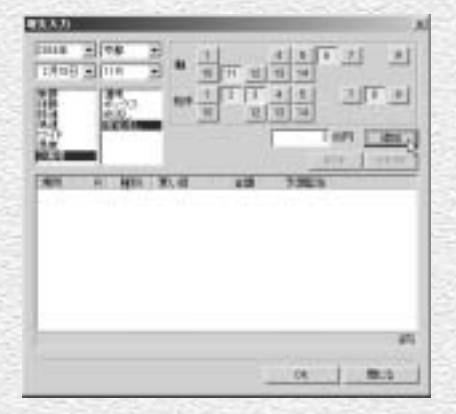

③ 手順②を繰り返し、購入した全てのレースの「買い目」 と「購入金額」を入力していきます。〔追加〕ボタン をクリックするたびに、入力した「買い目」と「購入 金額」に加え、「予想配当」が表示されますので、入 力に誤りがないか確認してください。「予想配当」に ついては、予想オッズデータが登録されていない場合 は「-----」と表示されます。 すべてを入力し終わったら〔OK〕をクリックして、 [収支入力]のウインドウを閉じます。

※予想オッズには複勝・ワイド・馬単・3連複オッズは含まれません。

15

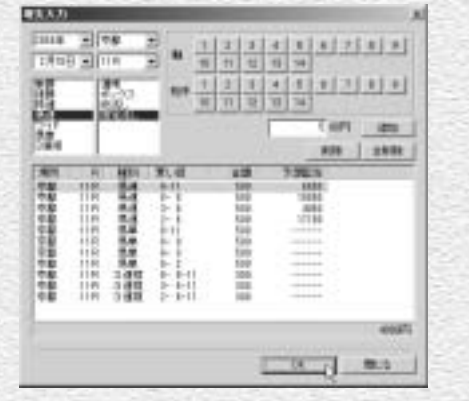

# 収支を表示する

馬券の収支は、単にトータルの収支を計算するだけではなく、月別や競馬場 別、あるいは投票券別等からも集計することが可能です。データを多く蓄積 していけば、自分が得意とする馬券の種別や競馬場を知ることもできるよう になります。

### [収支]ウインドウを表示する

● [収支表示]は、メインメニューの [集計]で[収支表示]を選択する か、ツールバーのアイコンをクリッ クすると[収支]のウインドウが表 示されます。

なお、当日の収支は [IPAT投票] ウインドウの [払戻・当日収支] か ら表示できます (→7ページ)

※[収支入力] での入力が1点もない場合は、メニ ューの[収支表示] の文字もアイコンもグレー の表示のままで、選択およびクリックすること ができません。

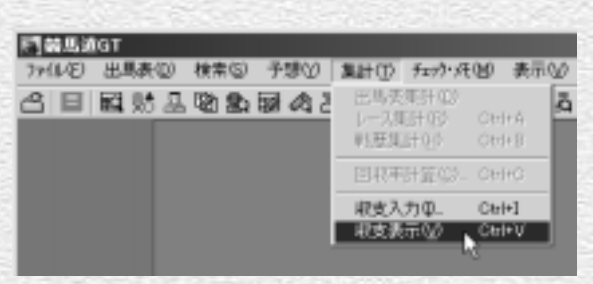

## ●回収率と的中率は以下の式で算出されます。

| 回収率 | = | (払戻金合計  | ÷ | 総購入額)×100   |
|-----|---|---------|---|-------------|
| 的中率 | = | (的中レース数 | ÷ | 購入レース数)×100 |

16

#### アドバイス

#### IPATの投票データを収支に反映させる

買い目や購入金額などの投票データは、前ページの手順で手入力 するほかに、IPAT投票機能による投票内容から取得することも できます。IPAT投票機能からの取得については10ページをご覧 ください。なお、IPAT自動投票機能(→11ページ)を利用した 場合は、自動的に投票内容が反映されます。

| 10.00 | 1 54    |             |               | 1-7               | 100           | THEA    |
|-------|---------|-------------|---------------|-------------------|---------------|---------|
|       |         | - HL        |               |                   | mC            | -       |
| 1 9   | 2814    | Hat Balance | s-bit         | SHAL              |               | 1212    |
| 100   | 100,000 | 10110-005   | 1012221       | DOT OF ALL        |               | 0.04-41 |
| 1     | 観日      | 國於蔣         | CONTRACTOR OF | RE Ame            | MICCES        | 10.00   |
| 4     | #83     | 認得          |               | COLUMN STATES     | VIII.029<br>1 | ie an   |
|       | 輸送      |             |               | 82, 425<br>(C-110 | 1             | (C4)    |

# [収支]画面の表示内容

ウインドウ上部には、年度指定欄と各種の集計値が表示されます。集計項目は左から、総購入額/払戻 金合計、的中レース/不的中レース、回収率/的中率で、これらの数字はいずれも指定年度内での集計 結果です。

その下のグラフは、馬券の収支を表示したものです。表示方法はグラフ下にある[グラフ表示]の部分 で変更できます。

[単位] 日別/月別、全体/1000円~5000万円単位

[投票券] すべて/単勝/複勝/枠連/馬連/ワイド/馬単/3連複

棒グラフが青く上に伸びていればそれだけプラス金額が大きく、逆に赤く下に伸びていればそれだけマ イナス金額が大きいことになります。また、緑色の折れ線グラフは累積収支を表します。

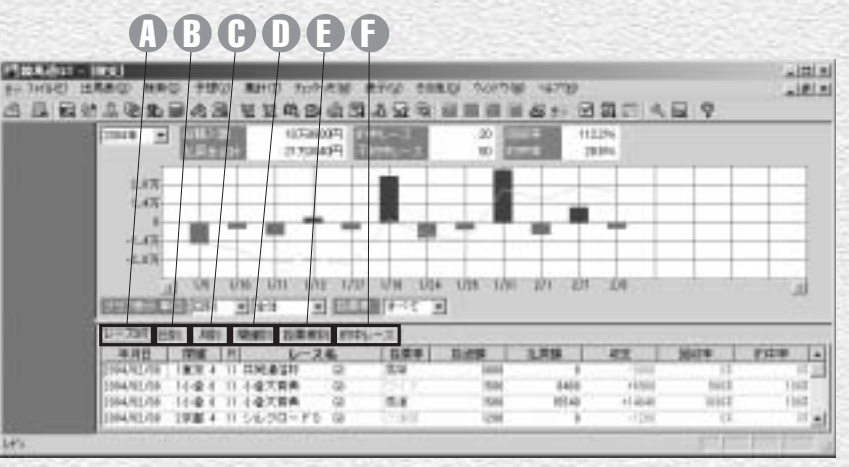

日別タブ

#### 0 レース別タブ

きます。また一覧の中で、年月

日、開催、レース番号、レース

名をクリックすると、指定した

レースの成績を表示できます。

左から年月日、開催、レース番 タブをクリックすると、日ごと
号、レース名、馬券種別、投資
の集計結果が表示されます。
額、払戻額、収支、回収率、的
中率となります。収支と回収率
() 月別タブ
はその馬券種別についての集計
月ごとの集計結果を表示しま
です。一覧中の「年月日」「投
す。
資額」などと書かれている部分
をクリックすることによって昇
順、陸順に並べ替えることがで

① 開催別タブ 開催ごとの集計結果を表示します。表示内容は「日別」と同様です。「3阪神」とは3回阪神、「2小倉」とは2回小倉を意味します。

# **没票券別タブ**馬券の種別ごとの集計結果を表示します。

的中レースタブ
的中したレースを表示します。

①~○の表示内容はグラフと連動しています。グラフの[投票券]種別が「すべて」の時は、 全種別についての集計結果が表示されます。グラフの表示が「単勝」「ワイド」などを指定している場合は、タブ部分の表示 内容も[投票券]種別ごとの集計となります。

17